## 詳細手順

## HTMLファイルの言語設定を確認する

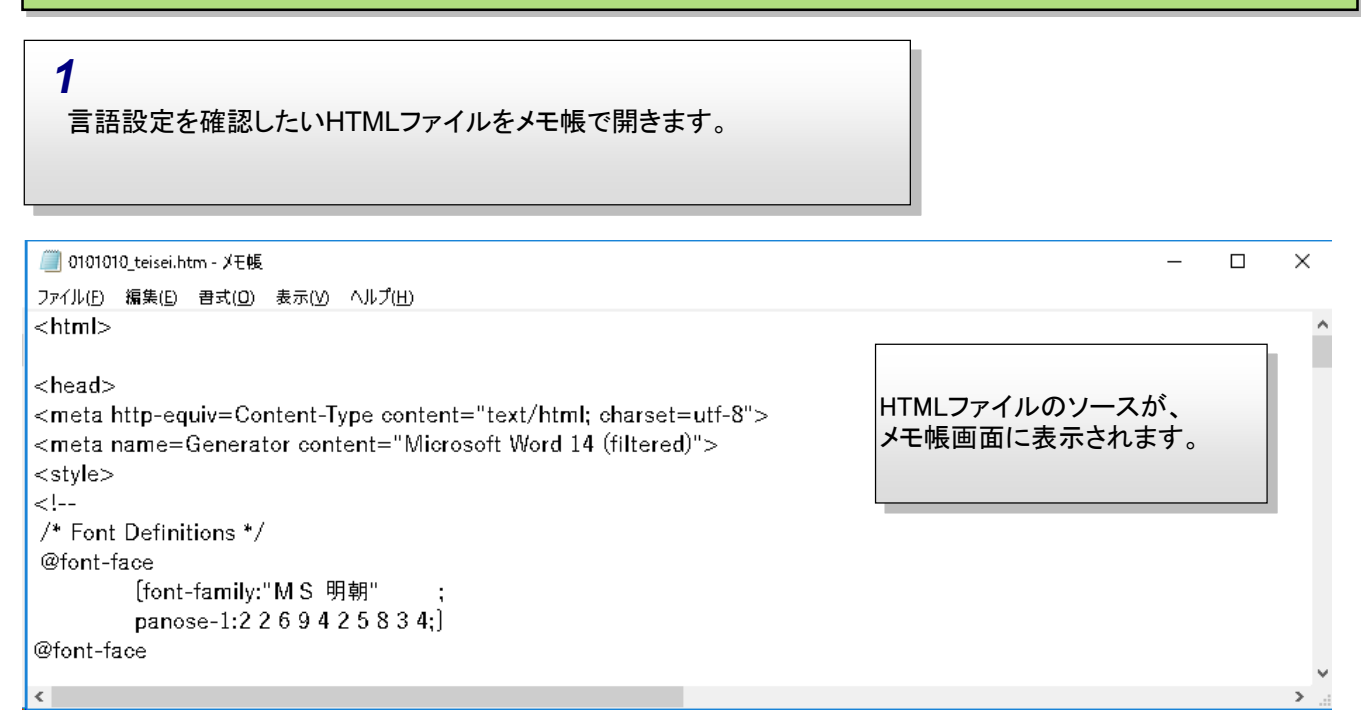

2

メモ帳画面左上の「編集」メニューを押下し、「検索」を選択します。

| <i>□</i> 0101016<br>ファイル(F)                                     | D_teisei.htm - メモ帳<br>編集(E) 君式(O) | 表示(V) ヘルフ | - 🗆 | × |
|-----------------------------------------------------------------|-----------------------------------|-----------|-----|---|
| <html></html>                                                   | 元に戻す(U)                           | Ctrl+Z    |     | ^ |
| <head><br/><meta i<br=""/><meta i<br=""/><style></style></head> |                                   |           |     |   |

| 3                                      |                    |
|----------------------------------------|--------------------|
| 「検索」のダイアログが開くので、検索<br>「次を検索」ボタンを押下します。 | する文字列に『lang=』と入力し、 |

| ×                          |               | ×                |
|----------------------------|---------------|------------------|
| 検索する文字列( <u>N</u> ): lang= |               | 次を検索( <u>F</u> ) |
|                            | 検索する方向        | キャンセル            |
| □大文字と小文字を区別する( <u>C</u> )  | OL^(U) ●T^(D) |                  |

## 4

HTMLソース上の記載にて「lang=〇〇」となっている箇所を確認します。 記載は複数箇所で確認する事が出来ます。 (「lang=ja」、「**lang=JA」、「lang=ja-jp」、「lang=JA-JP**」のいずれかであれば、言語設定は日本語になります)

| ■ 0101010_teisei.htm - メモ帳<br>ファイル(D 編集(D) 書式(D) 表示(M) ヘルプ(H)<br><br>Label ass= WordSection1 style='layout-grid:18.0pt'><br><pre> class= MsoNormal&gt;<span 'm="" s="" style="font-family:" 明朝'',''serif'''="">1 【有価証券報告書の訂正報告書の提出理由】style='horder-collapse:collapse'&gt;<br/>height:45.05pt'&gt;<br/><pre> class= MsoNormal&gt;<span 'm="" s="" style="font-family:" 明朝'',''serif'''="">平成</span></pre> </span></pre> |
|----------------------------------------------------------------------------------------------------|
| <pre> 77/UE 編集(E) 書式(D) 表示(D) へルブ(E) </pre> <pre> Comparison of the add and a comparison of the add add add add add add add add add ad</pre>                                                                                                    |
| <br><body lang="ja" layout-grid:18.0pt'="" style="text-justify-trim:punctuatio&lt;br/&gt; &lt;div class= WordSection1 style="><br/> <span style='font-family:"MS 明朝","serif"'>1 【有価証券報告書の訂正報告書の提出理由】  style='borter-collapse:collapse'&gt;<br/> <br/>  height:45.05pt'&gt;<br/> <span style='font-family:"MS 明朝","serif"'>平成</span><span< p=""></span<></span></body>                                                  |
| <ul> <li><div class="WordSection1" style="layout-grid:18.0pt"></div></li> <li><span style='font-family:"MS 明朝","serif"'>1【有価証券報告書の訂正報告書の提出理由】 <li></li> <li></li></span></li></ul>                                                                                                    |
| <pre><span style='font-family:"MS 明朝","serif"'>1【有価証券報告書の訂正報告書の提出理由】   <span style='font-family:"MS 明朝","serif"'>平成</span><span< pre=""></span<></span></pre>                                                                                                    |
| style='border-collapse:collapse'><br>height:45.05pt'><br><span style='font-family:"MS 明朝","serif"'>平成</span> <span< td=""></span<>                                                                                                    |
| style='height:45.05pt'>width=586 valign=top style='width:439.45pt;padding:0mm 5.4pt 0mmheight:45.05pt'>MsoNormal> <span style='font-family:"MS 明朝","serif"'>平成</span> <span< td=""></span<>                                                                                                    |
| height:45.05pt'><br>_ <u>=MsoNormal&gt;<span style='font-family:"MS 明朝","serif"'>平成</span><span< td=""></span<></u>                                                                                                    |
|                                                                                                    |
| lang=ja>30 <span style='font-family:"M S 明朝","serif"'>年6月</span> <span< td=""></span<>                                                                                                    |
| lang=ja>28 <span style='font-family:"MS 明朝","serif"'>日に提出いたしました第</span> <span< td=""></span<>                                                                                                    |
| lang=ja≥108 <span mis="" style="font-family:" 明期","serif"="">期(日 平成</span> <span<br>lang=ja≥29<span mis="" span="" style="font-family:" 平成<="" 明朝","serif"\左在目1日="" 至=""><span< td=""></span<></span></span<br>                                                                                                    |
| lang=ja>30 <span ms="" style="font-family:" 明朝','serif''="">年3月</span> <span< td=""></span<>                                                                                                    |
| ang=ja>31 <span style='font-family:"MS 明朝","serif"'>日)有価証券報告書の記載事項の一部に訂正すべき事項:</span>                                                                                                    |
|                                                                                                    |
|                                                                                                    |
|                                                                                                    |

| HTMLファイルの言語設定を日本語に設定する                                                                                                    |  |  |  |  |
|----------------------------------------------------------------------------------------------------|--|--|--|--|
| <b>1</b><br>「lang=〇〇」にて「〇〇」の部分が<br>「ja」、「JA」、「ja-jp」、「JA-JP」(日本語)以外の記載になっていた場合、<br>「ja」に修正します。                                                |  |  |  |  |
|                                                                                                    |  |  |  |  |
|                                                                                                    |  |  |  |  |
| <span<mark>lang=EN-US&gt; </span<mark>                                                                                                    |  |  |  |  |
| <span style='font-family:"M S 明朝","serif"'>3【訂正箇所】</span>                                                                                     |  |  |  |  |
| style='border-collapse:collapse'>                                                                                                    |  |  |  |  |
| <span style=' font-family:"MS' 明朝","serif"'="">訂正箇所は<u> </u>を付して表示しております。&lt;         </span>                                                 |  |  |  |  |
| <span<mark>lang=EN-US&gt; </span<mark>                                                                                                    |  |  |  |  |
|                                                                                                    |  |  |  |  |
| ※この例では、<br>「EN-US(英語)」を「ja(日本語)」へ<br>変更しています。                                                                                                 |  |  |  |  |
| 🧊 0101010_teisei.htm - 义モ帳                                                                                                    |  |  |  |  |
| ファイル(E) 編集(E) 書式( <u>D</u> ) 表示( <u>V)</u> ヘルプ( <u>H</u> )                                                                                    |  |  |  |  |
| <span<mark>lang=ja&gt; </span<mark>                                                                                                    |  |  |  |  |
| <span style='font-family:"M S 明朝","serif"'> 3 【訂正箇所】</span>                                                                                   |  |  |  |  |
| style='border-collapse:collapse'><br><span style='font-family:"M S 明朝","serif"'>訂正箇所は<u> </u>を付して表示しております。&lt;<br/>/u&gt;を付して表示しております。</span> |  |  |  |  |
| <span<mark>lang=ja&gt; </span<mark>                                                                                                    |  |  |  |  |
|                                                                                                    |  |  |  |  |

^

| 2<br>言語設定の書き換えはメモ帳にある、置換機能を使うことで一度に行うことができます。<br>メモ帳画面左上の「編集」メニューボタンを押下し、「置換」を選択します。                                                                                                    |                                                                                                    |   |  |   |
|----------------------------------------------------------------------------------------------------|----------------------------------------------------------------------------------------------------|---|--|---|
| <i>[</i> ] 0101010_                                                                                                    | teisei.htm - X王帳                                                                                                    | _ |  | × |
| ファイル(F)  器                                                                                                    | 嘉集(E)   君式(O)  表示(V)  ヘルプ(H)                                                                                                    |   |  |   |
| <html></html>                                                                                                    | 元に戻す(U) Ctrl+Z                                                                                                    |   |  |   |
| <head><br/><meta i<br=""/><meta i<="" td=""/><td>切り取り(T) Ctrl+X<br/>コピー(C) Ctrl+C<br/>貼り付け(P) Ctrl+V<br/>削除(L) Del ontent="text/html; charset=utf-8"&gt;<br/>"Microsoft Word 14 (filtered)"&gt;</td><td></td><td></td><td></td></head> | 切り取り(T) Ctrl+X<br>コピー(C) Ctrl+C<br>貼り付け(P) Ctrl+V<br>削除(L) Del ontent="text/html; charset=utf-8"><br>"Microsoft Word 14 (filtered)"> |   |  |   |
| <style></style>                                                                                                    |                                                                                                    |   |  |   |

## 詳細手順

| <b>5</b><br>置換が完了し                                | たら、置換ダイアログを「×」ボタ                       | ンで閉じます。                        |   |
|---------------------------------------------------|----------------------------------------|--------------------------------|---|
| 置換                                                |                                        | ×                              |   |
| 検索する文字列( <u>N</u> ):                              | en-us 次                                |                                |   |
| 置換後の文字列( <u>P</u> ):                              | ja 置換                                  | して次に( <u>B</u> )               |   |
|                                                   | a k                                    | て置換( <u>A</u> )                |   |
| □ 大文字と小文字を区別                                      | ŧ<br>( <u>)</u> 5¢tl                   | やンセル                           |   |
|                                                   |                                        |                                |   |
|                                                   |                                        |                                |   |
| 6                                                 |                                        |                                |   |
| 「置換」ダイア<br>メモ帳画面左                                 | コグを閉じると、メモ帳の画面に〕<br>上の「ファイル」メニューより「上書  | 戻ります。<br>書き保存」を選択して作業内容を保存します。 |   |
|                                                   |                                        |                                |   |
| 0101010 teisei.htm                                | (干帳                                    |                                | × |
| ファイル(F) 編集(E) 君로                                  | :(O) 表示(V) ヘルプ(H)                      |                                |   |
| 新規(N)                                             | Ctrl+N                                 |                                | ^ |
| 開く(0)                                             | Ctrl+O                                 |                                |   |
| 上書き保存(S)                                          | Ctrl+S                                 |                                |   |
| 名前を付けて保存(A) e content="text/html; charset=utf-8"> |                                        |                                |   |
| ページ設定(U)                                          | nt="Microsoft Word 14                  | (filtered)">                   |   |
| 印刷(P)                                             | Ctrl+P                                 |                                |   |
| メモ帳の終了(X)                                         |                                        |                                |   |
| @tont-tace                                        |                                        |                                |   |
| (font-fa <b>n</b>                                 | ily:"MS明朝";                            |                                |   |
| panose-1                                          | :2 2 6 9 4 2 5 8 3 4;]                 |                                |   |
| @font-face                                        |                                        |                                |   |
| lfont-fa <b>n</b>                                 | aly:Century;                           |                                |   |
| panose-]<br>@font_face                            | :2 4 0 4 5 5 5 2 3 4;]                 |                                |   |
| wront-tace                                        | ile:Conture:                           |                                |   |
| tiont-tan                                         | ny.oentury;<br>•2 / 6 / 5 5 5 2 3 / ·] |                                |   |
| @font-face                                        | . 2 7 0 7 0 0 0 2 0 7, j               |                                |   |
| Stone labo                                        |                                        |                                | ~ |